## **Installation and setup**

Installing the Workday Tracker app has a standard procedure:

|            | Install                                                                                      | Packages                                                                                               |                                                            |
|------------|----------------------------------------------------------------------------------------------|----------------------------------------------------------------------------------------------------|------------------------------------------------------------|
|            |                                                                                              |                                                                                                    |                                                            |
|            |                                                                                              |                                                                                                    |                                                            |
| <b>(</b> ) | Domain*                                                                                      |                                                                                                    |                                                            |
|            |                                                                                              |                                                                                                    |                                                            |
|            |                                                                                              | Install                                                                                                |                                                            |
|            | By submitting this<br>your personal data<br>page, the <u>Public Of</u><br>on the App's page. | form, you confirm that you ag<br>with the App developer speci<br><u>fer Agreement</u> , and the releva | ree with sharing<br>fied on the App's<br>int T&C published |
|            |                                                                                              |                                                                                                    |                                                            |
|            |                                                                                              |                                                                                                    |                                                            |
|            |                                                                                              |                                                                                                    |                                                            |
|            |                                                                                              |                                                                                                    |                                                            |

To install the application, paste the link to your website and click Install.

After installing the application, it is advisable to run the full generation and compilation.

## Getting started with the Workday Tracker app

#### For the users:

• At the beginning of the working day after logging in to CRM, click the "Start day" button

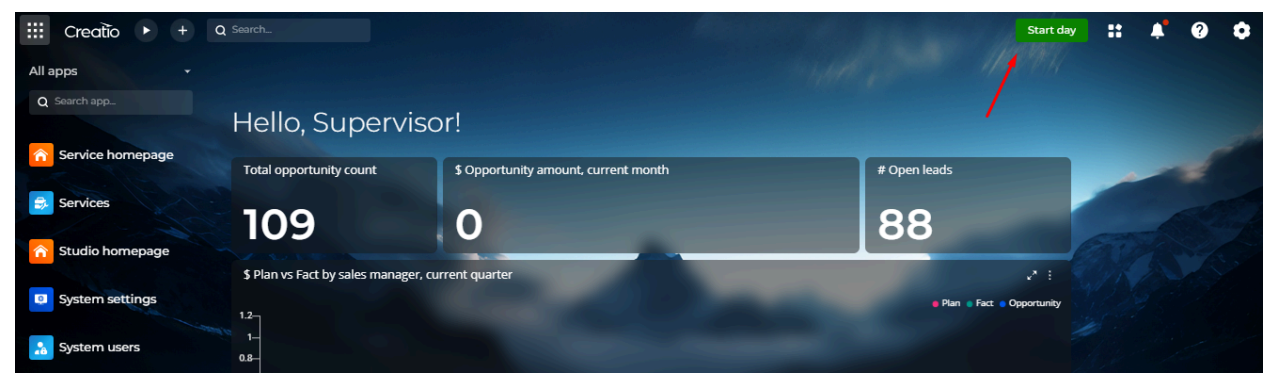

• If your workday consists of several segments, you will see the following notification after clicking the Start Day button:

| III Creatio 🕨 🕂    | Q Search                                          |                                                                                                    | Start da                    | : | <b>.</b> | 0 | ٥ |
|--------------------|---------------------------------------------------|----------------------------------------------------------------------------------------------------|-----------------------------|---|----------|---|---|
| All apps 🗸 🗸       |                                                   |                                                                                                    |                             |   |          |   |   |
| Q Search app       | Lalla Cupanyisar                                  |                                                                                                    |                             |   |          |   |   |
|                    | Hello, Supervisor                                 |                                                                                                    |                             |   |          |   |   |
| n Service nomepage | Total opportunity count                           |                                                                                                    |                             | - |          |   |   |
| Services           | 100                                               | 0                                                                                                    | 00                          |   |          |   |   |
| Studio homepage    | 109                                               |                                                                                                    | 00                          |   |          |   |   |
| System settings    | \$ Plan vs Fact by sales manager, current<br>1.2- | t que You already have a closed record for this day.<br>Want to create a new one or re-open the old? | e Plan e Fact e Opportunity |   |          |   |   |
| System users       |                                                   | Re-open Create new                                                                                   |                             |   |          |   |   |
| Tasks              | 0.6<br>0.4<br>0.2                                 |                                                                                                    | -20-                        |   |          |   |   |

- When you click on the "Re-open" button, you will continue your previous working time record.
- By clicking on the "Create new" button, you will start a new working day.

• When you click the Start Day button, if your working day does not consist of several segments, you will receive the following notification:

| III Creatio 🕨 +        | Q Search                            |                                      | End da                         | y # | <b>.</b> | 0 | ٥ |
|------------------------|-------------------------------------|--------------------------------------|--------------------------------|-----|----------|---|---|
| All apps 🗸             |                                     |                                      |                                |     |          |   |   |
| Q Search app_          |                                     |                                      |                                |     |          |   |   |
|                        | Hello, Supervis                     | or!                                  |                                |     |          |   |   |
| Service homepage       | Total opportunity count             | \$ Opportunity amount, current month | # Open leads                   |     |          |   |   |
| Services               | 109                                 | 0                                    | 88                             |     |          |   |   |
| <b>Studio homepage</b> | \$ Plan vs Fact by sales manager, o | current qu art                       |                                |     |          |   |   |
| System settings        |                                     | The day is successfully started!     | Plan      Fact     Opportunity |     |          |   |   |
| System users           | 0.8-                                | CLOSE                                |                                |     |          |   |   |
| Tasks                  | 0.6                                 |                                      |                                |     |          |   |   |
| III Management         | 0.2-0                               |                                      |                                |     |          |   |   |

• Similarly, when your working day is over, when you click the "End Day" button, you will receive the following notification:

| III Creatio 🕨 + 🗅 | Search                                            | and the second second second second second second second second second second second second second second second | Start da                  | , :: | <b>.</b> | ? | ٥ |
|-------------------|---------------------------------------------------|----------------------------------------------------------------------------------------------------|---------------------------|------|----------|---|---|
| All apps 🗸        |                                                   |                                                                                                    |                           |      |          |   |   |
| Q Search app      | Hello, Superviso                                  | r!                                                                                                    |                           |      |          |   |   |
| Service homepage  | Total opportunity count                           | \$ Opportunity amount, current month                                                                             | # Open leads              |      |          |   |   |
| Services          | 109                                               | 0                                                                                                    | 88                        |      |          |   |   |
| Studio homepage   |                                                   |                                                                                                    |                           |      |          |   |   |
| System settings   | \$ Plan vs Fact by sales manager, cur<br>1.2<br>1 | rrent quart<br>The day is successfully ended!                                                                    | Plan 🔹 Fact 🔹 Opportunity |      |          |   |   |
| System users      | 1                                                 | CLOSE                                                                                                    |                           |      |          |   |   |
| Tasks             | 0.4-                                              |                                                                                                    |                           |      |          |   |   |
| [ UI Management   | e let ug                                          |                                                                                                    |                           |      |          |   |   |

#### For executives:

• To go to the Workday Tracker section, click on the corresponding section in CRM:

|                   | 109                        | 0                        | 00                |          |
|-------------------|----------------------------|--------------------------|-------------------|----------|
|                   | \$ Plan vs Fact by sales m | hanager, current quarter |                   |          |
| Documents         | 12-                        |                          | Plan e Fact e Opp | ortunity |
| Products          | 0.8-                       |                          |                   |          |
| Knowledge base    | 0.6<br>0.4<br>0.2          |                          |                   |          |
| Forecasts         | 0                          |                          |                   |          |
| Copportunities    |                            |                          |                   |          |
| Chat              |                            |                          |                   |          |
| O Workday tracker |                            |                          |                   | •        |

• In this section, you will see all the records of your employees' working hours:

| III Creatio 🕨 +  | Q Search                   |            |                  |           |                  | Start day        | ::       | <b>.</b> 9 | ٥        | S       |
|------------------|----------------------------|------------|------------------|-----------|------------------|------------------|----------|------------|----------|---------|
| Sales -          | Workday tracker            | r          |                  |           |                  |                  | + New    | ± Import   | <b>.</b> | • 2<br> |
| Q Search app     | 🖿 Folders 🛛 🗣 👻 Tag filter |            |                  |           |                  |                  | Q Search |            |          | г       |
| Orders           | Created on                 | Created by | Start date 👻     | Duration, | Due date         | Created on       |          |            | +        | 1       |
| Olders           | 09.07.2024 11:12           | Supervisor | 09.07.2024 11:12 | 0.93      | 09.07.2024 11:13 | 09.07.2024 11:12 |          |            |          |         |
| Contracts        | 09.07.2024 11:10           | Supervisor | 09.07.2024 11:10 | 0.06      | 09.07.2024 11:10 | 09.07.2024 11:10 |          |            |          |         |
|                  | 03.07.2024 11:57           | Supervisor | 03.07.2024 11:57 | 131.63    | 03.07.2024 16:56 | 03.07.2024 11:57 |          |            |          |         |
| moles            | 03.07.2024 10:10           | Supervisor | 03.07.2024 10:10 | 78.75     | 03.07.2024 11:56 | 03.07.2024 10:10 |          |            |          |         |
| Documents        | 03.07.2024 9:39            | Supervisor | 03.07.2024 9:39  | 0.11      | 03.07.2024 10:10 | 03.07.2024 9:39  |          |            |          |         |
|                  | 01.07.2024 11:36           | Supervisor | 01.07.2024 11:36 | 0.09      | 01.07.2024 11:36 | 01.07.2024 11:36 |          |            |          |         |
| Products         | 01.07.2024 10:44           | Supervisor | 01.07.2024 10:44 | 0.19      | 01.07.2024 10:57 | 01.07.2024 10:44 |          |            |          |         |
| 🚺 Knowledge base | 28.06.2024 15:26           | Supervisor | 28.06.2024 15:26 | 1,623.60  | 29.06.2024 18:30 | 28.06.2024 15:26 |          |            |          |         |
|                  | 28.06.2024 15:12           | Supervisor | 28.06.2024 15:12 | 1.76      | 28.06.2024 15:14 | 28.06.2024 15:12 |          |            |          |         |
| Forecasts        | 28.06.2024 15:12           | Supervisor | 28.06.2024 15:12 | 0.06      | 28.06.2024 15:12 | 28.06.2024 15:12 |          |            |          |         |

- To open a single record, click on the 3 dots in the left corner next to the date you selected.
- Select the action you want to take:
  - 1. Open
  - 2. Сору
  - 3. Delete

| Sales •     | Workday tracker            | r          |                  |           |                  |                  | + New    | ± Import → | * 2<br> |
|-------------|----------------------------|------------|------------------|-----------|------------------|------------------|----------|------------|---------|
|             | 🖿 Folders 🛛 🗣 👻 Tag filter |            |                  |           |                  |                  | Q Search |            | 2       |
| Orders      | Created on                 | Created by | Start date 👻     | Duration, | Due date         | Created on       |          |            | + :     |
|             | ; [] 09.07.2024 11:12      | Supervisor | 09.07.2024 11:12 | 0.93      | 09.07.2024 11:13 | 09.07.2024 11:12 |          |            |         |
| Contracts   | 🕑 Open                     | Supervisor | 09.07.2024 11:10 | 0.06      | 09.07.2024 11:10 | 09.07.2024 11:10 |          |            |         |
| - Invesione | Сору                       | Supervisor | 03.07.2024 11:57 | 131.63    | 03.07.2024 16:56 | 03.07.2024 11:57 |          |            |         |
| ro invoices | 🗂 Delete                   | Supervisor | 03.07.2024 10:10 | 78.75     | 03.07.2024 11:56 | 03.07.2024 10:10 |          |            |         |
| Documents   | 03.07.2024 9:39            | Supervisor | 03.07.2024 9:39  | 0.11      | 03.07.2024 10:10 | 03.07.2024 9:39  |          |            |         |
|             | 01.07.2024 11:36           | Supervisor | 01.07.2024 11:36 | 0.09      | 01.07.2024 11:36 | 01.07.2024 11:36 |          |            |         |
| Products    | 01.07.2024 10:44           | Supervisor | 01.07.2024 10:44 | 0.19      | 01.07.2024 10:57 | 01.07.2024 10:44 |          |            |         |
|             | 28.06.2024 15:26           | Supervisor | 28.06.2024 15:26 | 1,623.60  | 29.06.2024 18:30 | 28.06.2024 15:26 |          |            |         |

- When you open the selected record, you will see the page where it is:
  - 1. Contact
  - 2. Status
  - 3. Start and due date
  - 4. Duration, min
  - 5. History

| Sales .<br>Q Search app | ← Workday trac<br>Add tag                 | ker              |                  |                  |                          |            | ¢.<br>Close 2 🔒 |
|-------------------------|-------------------------------------------|------------------|------------------|------------------|--------------------------|------------|-----------------|
| Crders                  | GENERAL INFORMATION                       |                  |                  | 1                | 2                        |            |                 |
| Contracts               | Contact * Superv<br>Start date * 09.07.20 | sor<br>124 11:12 | 3<br>Due date    | 09.07.2024 11:13 | tus• (Ended)<br>Duration | , min 0.93 | 4               |
| 6 Invoices              | ► History 2 : Q 5                         |                  |                  |                  |                          |            |                 |
| B Documents             | Parent record                             | Start date       | Due date         | Duration, min    | Created by               | Status     | Id + :          |
|                         | 1                                         | 09.07.2024 11:12 | 09.07.2024 11:13 | 0.93             | Supervisor               | Ended      | b1f381ee-59     |
| Products                | 2                                         | 09.07.2024 11:12 | 09.07.2024 11:13 | 0.93             | Supervisor               | Ended      | 870af495-21     |
| Knowledge base          |                                           |                  |                  |                  |                          |            |                 |

• You can export the time history to Excel:

| Creatio + +    | Q Search                                              |                  |                  | ::: Creatio + +         | Q search       |                   |            |  |  |  |
|----------------|-------------------------------------------------------|------------------|------------------|-------------------------|----------------|-------------------|------------|--|--|--|
| les 🔹          | <ul> <li>← Workday track</li> <li>■ Addiag</li> </ul> | ker              |                  | Sales ← Workday tracker |                |                   |            |  |  |  |
|                | ▼ Auto tay                                            |                  |                  |                         | Add tag        |                   |            |  |  |  |
| Orders         | GENERAL INFORMATION                                   |                  |                  | Grders                  | GENERAL INFORM | ATION             |            |  |  |  |
| Contracts      | Contact * Supervis                                    | sor              |                  |                         | Contact *      | Supervisor        |            |  |  |  |
|                | Start date * 09.07.20                                 | 24 11:12         |                  | Contracts               |                | 00.07.2027 332    |            |  |  |  |
| Invoices       | - History 2 : Q                                       |                  |                  |                         | Start date •   | 09.07.2024 11:12  |            |  |  |  |
| Desuments      | Parent record                                         | Start date       | Due date         | fo Invoices             | ► History 2 :  | ۹                 |            |  |  |  |
| Documents      | 1                                                     | 09.07.2024 11:12 | 09.07.2024 11:1: | Documents               | Parent rec     | 🛱 Export to Excel | 2 Due date |  |  |  |
| Products       | 2                                                     | 09.07.2024 11:12 | 09.07.2024 11:1: |                         | 1              | 09.07.2024 11:12  | 09.07.20   |  |  |  |
| Knowledge base |                                                       |                  |                  | Products                | 2              | 09.07.2024 11:12  | 09.07.20   |  |  |  |
| Forecasts      |                                                       |                  |                  | Knowledge base          |                |                   |            |  |  |  |

- If you need to add fields to your time tracking history, do the following:
  - 1. Click the "+" on the left side of the time tracking history table
  - 2. And select the required field from the menu that opens

|               |                    | Close 🤁 🔒 | Select field                                   |        |
|---------------|--------------------|-----------|------------------------------------------------|--------|
|               |                    |           | Workday tracker history                        |        |
|               |                    |           | Search                                         |        |
|               |                    |           | WORKDAY TRACKER HISTORY FIELDS RELATED OBJECTS |        |
| Status* Ended |                    |           | Q Contact                                      |        |
|               | Duration, min 0.93 |           | Q. Created by                                  |        |
|               |                    |           | 挖 Created on                                   |        |
|               |                    |           | 茂 Due date                                     |        |
| eated by      | Status             | + :       | 1.2 Duration, min                              |        |
|               |                    |           | ane IQ                                         |        |
| Ipervisor     | Ended              |           | Q Modified by                                  |        |
| Jpervisor     | Ended              |           | 昆 Modified on                                  |        |
|               |                    |           | Q Parent record                                |        |
|               |                    |           | 挖 Start date                                   |        |
|               |                    |           | -                                              | Cancel |
|               |                    |           |                                                |        |

• For example, select the ID field and click Select. The ID field appears in the tracking history.

| Оберіть поле                  |             |                | Почати день         | ÷ ()           | •   |   |
|-------------------------------|-------------|----------------|---------------------|----------------|-----|---|
| Історія трекінгу робочого дня |             |                |                     |                | ~   | * |
| Пошук                         |             |                |                     | Закрити        | 2   | 8 |
| Едата змінення                | *           |                |                     |                |     |   |
| Дата створення                |             |                |                     |                |     |   |
| Вавершення                    |             |                |                     |                |     |   |
| Q. Змінив                     |             | CTatyc • Ended | y                   |                |     |   |
| Q Контакт                     | ия 28.06.20 | 24 15:06       | Тривалість, хв 0,09 |                |     |   |
| 巷 Початок                     |             | •              |                     |                |     |   |
| Q Статус                      |             |                |                     |                |     |   |
| Q. Створив                    | B           | Статус         | ld                  |                | + : |   |
| 1.2 Тривалість, хв            | isor        | Ended          | 4c14f1a4-ea43-45b   | 5-867d-fe427f0 |     |   |
| June Id                       | isor        | Ended          | 5b6fbc36-1b7f-44ff- | a7c8-903e0f80. |     |   |

- To export/delete all records of the selected employee, follow these steps:
  - 1. Select all records
  - 2. Select the action you want to perform Export/Delete

| III Creatio + + | Q Search                   |            |                  |           |                                      | Start da         | v #      | <b>.</b> 9 | ٥    |
|-----------------|----------------------------|------------|------------------|-----------|--------------------------------------|------------------|----------|------------|------|
| Sales -         | Workday tracker            |            |                  |           |                                      |                  | + New    | ± Impo     | rt ¥ |
| Q Search app    | 🖿 Folders 🛛 🗣 👻 Tag filter | 1          |                  |           |                                      |                  | Q Search |            |      |
| Grders          | Created on                 | Created by | Start date 👻     | Duration, | Due date                             | Created on       |          |            | +    |
|                 | : 💟 09.07.2024 11:12       | Supervisor | 09.07.2024 11:12 | 0.93      | 09.07.2024 11:13                     | 09.07.2024 11:12 |          |            |      |
| Contracts       | 09.07.2024 11:10           | Supervisor | 09.07.2024 11:10 | 0.06      | 09.07.2024 11:10                     | 09.07.2024 11:10 |          |            |      |
|                 | 03.07.2024 11:57           | Supervisor | 03.07.2024 11:57 | 131.63    | 03.07.2024 16:56                     | 03.07.2024 11:57 |          |            |      |
| ro Involces     | 03.07.2024 10:10           | Supervisor | 03.07.2024 10:10 | 78.75     | 03.07.2024 11:56                     | 03.07.2024 10:10 |          |            |      |
| E Documents     | 03.07.2024 9:39            | Supervisor | 03.07.2024 9:39  | 0.11      | 03.07.2024 10:10                     | 03.07.2024 9:39  |          |            |      |
|                 | 01.07.2024 11:36           | Supervisor | 01.07.2024 11:36 | 0.09      | 01.07.2024 11:36                     | 01.07.2024 11:36 |          |            |      |
| Products        | 01.07.2024 10:44           | Supervisor | 01.07.2024 10:44 | 0.19      | 01.07.2024 10:57                     | 01.07.2024 10:44 |          |            |      |
| Knowledge base  | 28.06.2024 15:26           | Supervisor | 28.06.2024 15:26 | 1,623.60  | 29.06.2024 18:30                     | 28.06.2024 15:26 |          |            |      |
|                 | 28.06.2024 15:12           | Supervisor | 28.06.2024 15:12 | 1.76      | 28.06.2024 15:14                     | 28.06.2024 15:12 |          |            |      |
| Forecasts       | 28.06.2024 15:12           | Supervisor | 28.06.2024 15:12 | 0.06      | 28.06.2024 15:12                     | 28.06.2024 15:12 |          |            |      |
|                 | 28.06.2024 15:06           | Supervisor | 28.06.2024 15:06 | 0.09      | 28.06.2024 15:06                     | 28.06.2024 15:06 |          |            |      |
| - opportunites  | 24.06.2024 11:41           | Supervisor | 24.06.2024 11:41 | 25.94     | 24.06.2024 12:53                     | 24.06.2024 11:41 |          |            |      |
| Chat            | 24.06.2024 11:30           | Supervisor | 24.06.2024 11:30 | 0.04      | 24.06.2024 11:30 2                   | 24.06.2024 11:30 |          |            |      |
|                 | 21.06.2024 13:29           | Supervisor | 21.06.2024       | 0.05      | 21.06.2024 13:29<br>xcel in Delete X | 21.06.2024 13:29 |          |            |      |
| Workday tracker | 21.06.2024 12:25           | Supervisor | 21.06.2024.12:25 | 0.00      |                                      | 21.06.2024 12:25 |          |            |      |

### **Configure access rights**

• To set up access to the section for selected employees/departments, go to the system designer:

| III Creatio 🕨 +  | Q Search                            |                                      |              | Start day              | 🖈 | 0 🗘 | s |
|------------------|-------------------------------------|--------------------------------------|--------------|------------------------|---|-----|---|
| Sales 🗸          |                                     |                                      |              |                        |   |     |   |
| Q Search app     |                                     |                                      |              |                        |   |     |   |
|                  | Hello, Superviso                    | or!                                  |              |                        |   |     |   |
| Orders           | Total opportunity count             | \$ Opportunity amount, current month | # Open leads |                        | 1 |     |   |
| Contracts        | 100                                 |                                      | 00           |                        |   |     |   |
|                  | 109                                 | 0                                    | 88           |                        |   |     |   |
| invoices         | \$ Plan vs Fact by sales manager, c | urrent quarter                       |              |                        |   |     |   |
| Documents        | 12                                  |                                      | • Pla        | n 💿 Fact 💿 Opportunity |   |     |   |
| Producto         | 1-                                  |                                      |              |                        |   |     |   |
|                  | 0.8-                                |                                      |              |                        |   |     |   |
| 🚺 Knowledge base | 0.4                                 |                                      |              |                        |   |     |   |
| Forecasts        | 0.2-0-                              |                                      |              |                        |   |     |   |

• Select Workplace setup:

| III Creatio + + | Q Search.                 | Start day | :: | <b>.</b> | • |
|-----------------|---------------------------|-----------|----|----------|---|
| Sales 🗸         | Creatio                   |           |    |          |   |
| Q Search app    |                           |           |    |          |   |
|                 | Setup duplicates rules    |           |    |          |   |
| 📜 Orders        | Languages                 |           |    |          |   |
|                 | Translation               |           |    |          |   |
| 🛃 Contracts     | Lookups                   |           |    |          |   |
|                 | System settings           |           |    |          |   |
| o Invoices      | Report setup              |           |    |          |   |
|                 | Section wizard            |           |    |          |   |
| Documents       | ML models                 |           |    |          |   |
| _               | Detail wizard             |           |    |          |   |
| Products        | Mobile application wizard |           |    |          |   |
| -               |                           |           |    |          |   |
| Knowledge base  | Set up view               |           |    |          |   |
|                 | Workplace setup           |           |    |          |   |
| Forecasts       | Logo customization        |           |    |          |   |
|                 | Color customization       |           |    |          |   |
| - Opportunities | Setup appearance          |           |    |          |   |
| Chat            |                           |           |    |          |   |

• Add a General workplace:

| III Creatio 🕨 + | Q Search                       |                    | Start day | ::                   | <b>.</b>     | ?   | ٥ | s |
|-----------------|--------------------------------|--------------------|-----------|----------------------|--------------|-----|---|---|
| Sales -         | Workplace setup 1              |                    |           |                      |              |     |   | 1 |
| Q Search app    | NEW USER WORKPLACE +           |                    |           |                      |              |     |   |   |
| Crders          | General 2<br>Portal 2          | Type<br>General    |           | Applicati<br>Browser | on client ty | rpe |   | - |
| Contracts       | Sales<br>Portal                | General<br>Portal  |           | Browser<br>Browser   |              |     |   |   |
| o Invoices      | Senice<br>Markating            | General<br>General |           | Browser              |              |     |   |   |
| Documents       | Contact center My applications | General<br>General |           | Browser              |              |     |   |   |
| Products        | Self-service<br>Studio         | Portal<br>General  |           | Browser              |              |     |   |   |
| Knowledge base  | Digital ads<br>Customer 300    | General<br>General |           | Browser              |              |     |   |   |
| Forearts        | Case management                | General            |           | Browser              |              |     |   |   |

• Enter a name:

| ::: Creatio   | • + | Q Search_                           | Start day | ** | <b>.</b> | 0   | ٥ | s   |
|---------------|-----|-------------------------------------|-----------|----|----------|-----|---|-----|
| Sales         |     | Workday Tracker                     |           |    |          |     |   | 1   |
| Q Search app  |     | CLOSE                               |           |    |          |     |   | ¥€¢ |
| <b>Orders</b> |     | Name* Workday Tracker     Home page |           |    |          | + ( | 3 | ٦   |
| Contracts     |     | Use only in shell                   |           |    |          |     |   |     |
| lnvoices      |     | < WORKPLACE SETUP                   |           |    |          |     |   | >   |
| Documents     |     | 🖀 Sections + : 📀                    |           |    |          |     |   |     |

- Add a Workday tracker section:
  - 1. Click the + next to the Section field
  - 2. Check the box next to the Workday Tracker section
  - 3. Click Select

| Creatio    | ► + | Q Search              | Select: Section 3                                                        |                  |
|------------|-----|-----------------------|--------------------------------------------------------------------------|------------------|
| S          |     | Workday Tracker       | SELECT CANCEL ACTIONS - Record                                           | ds selected: 1 V |
| Search app |     | CLOSE                 | Services     Single Sim On Setting:                                      |                  |
| Orders     |     | Name* Workday Tracker | Single Sign On Seture<br>Split tests<br>System settings                  |                  |
| Contracts  |     | Use only in shell     | System users Tasks r Translation                                         |                  |
| Invoices   |     | < WORKPLACE SETUP     | UI Management<br>Webhooks<br>Web services                                |                  |
| Documents  |     | Sections + : 🏠        | <ul> <li>Website events</li> <li>✓ Workday tracker</li> <li>2</li> </ul> |                  |

- Add a group of users who will have access to the Workday Tracker section:
  - 1. Click the + next to the User group field.
  - 2. Select the checkbox next to the user group you are granting access to. For example, Accounting Department. Head Office
  - 3. Click Select

| Creatio + Q Search           | Select: System administration object                                                                                                    |           |
|------------------------------|----------------------------------------------------------------------------------------------------|-----------|
| Sales Vorkday Tracker        | SELECT CANCEL Become control                                                                                                    | tool: 1 ) |
| Q Search appCLOSE            |                                                                                                    | .eu. I    |
| Orders                       | Varkday Tracker                                                                                                    |           |
| Contracts                    | 1-st line support. Management group                                                                                                    |           |
| Invoices     WORKPLACE SETUP | 2nd-line support     2-nd line support. Management group                                                                                                    |           |
| Documents                    | 3rd-line support     3-rd line support. Management group     Accurate and accurate and accu      |           |
| Products                     | Accounting Department     Accounting Department     Accounting Department. Head Office     Accounting Department. Head Office     Accounting Department     Accounting Department     Accounting De      |           |
| Knowledge base               | 1     All employees       All external users                                                                                                    |           |
| Forecasts                    | The second second secon |           |

- Select the home page:
  - 1. Click on the arrow to the right of the Home page name
  - 2. Select Workday Tracker list page

| III Creatio 🕨 +  | Q Search_                          | Start day 👫 🙏                                       | 0 🗘 🧕      |
|------------------|------------------------------------|-----------------------------------------------------|------------|
| Sales 👻          | Workday Tracker                    |                                                     | 2          |
| Q Search app     | SAVE CANCEL                        |                                                     | <b>€</b> ¢ |
| 📜 Orders         | Name" Workday Tracker Home page    | <u> </u>                                            | + 0        |
| Contracts        | Use only in shell                  | Organization structure form page                    |            |
| fo Invoices      | < WORKPLACE SETUP                  | Workday tracker form page                           | >          |
|                  | Sections + : 🍫                     | Workday tracker list page                           |            |
|                  | Workday tracker                    | GenTestSection form page                            |            |
| Products         | 🗖 User groups 🕂 🗄 🚱                | Webhooks log                                        |            |
| 🚺 Knowledge base | Accounting Department. Head Office | Webhooks list page                                  |            |
| Forecasts        |                                    | webnooks form page<br>Base form for Openid provider |            |
|                  |                                    | Web forms and pages                                 |            |
| Opportunities    |                                    | Tasks form page                                     |            |
|                  |                                    | Tae mini naea                                       |            |

• Save the changes

| III Creatio 🕨 + | Q Search_                                                 | Start day | :: | <b>*</b> | ? | ٥ |
|-----------------|-----------------------------------------------------------|-----------|----|----------|---|---|
| Sales 🔹         | Workday Tracker                                           |           |    |          |   |   |
| Q Search app    | SAVE CANCEL                                               |           |    |          |   |   |
| 📜 Orders        | Name* Workday Tracker Home page Workday tracker list page |           |    | Ŧ        | ß | ٥ |
| Contracts       | Use only in shell                                         |           |    |          |   |   |
| o Invoices      | < WORKPLACE SETUP                                         |           |    |          |   |   |
| Documents       | Sections + : •                                            |           |    |          |   |   |
| Products        | 🛛 Usergroups + 🗄 📀                                        |           |    |          |   |   |
| Knowledge base  | Accounting Department. Head Office                        |           |    |          |   |   |

# After making changes in the settings, it is necessary to re-authorize the system for those users for whom the changes were made.

• To configure access to the Start/End Day button, go to the system designer:

| III Creatio 🕨 + 🕻 | Q Search                          |                                      | Start d               | an 🕂 🔺 🛛 🗘 📀 |
|-------------------|-----------------------------------|--------------------------------------|-----------------------|--------------|
| Sales 🗸           |                                   |                                      |                       |              |
| Q Search app      |                                   |                                      |                       |              |
|                   | Hello, Supervis                   | or!                                  |                       | - the        |
| Crders            | Total opportunity count           | \$ Opportunity amount, current month | # Open leads          |              |
| Contracts         | 100                               | 0                                    | 00                    | 6000         |
|                   | 109                               | 0                                    | 00                    | GAT AND      |
|                   | \$ Plan vs Fact by sales manager, | current quarter                      | 21                    |              |
| Documents         | 12-                               |                                      | Plan Fact Opportunity |              |
| Producto          | 1-                                |                                      |                       |              |
| Products          | 0.8-                              |                                      |                       |              |
| 🔰 Knowledge base  | 0.4                               |                                      |                       |              |
|                   | 0.2-                              |                                      |                       |              |
| Forecasts         |                                   |                                      |                       |              |

Workday Tracker for Creatio

• Go to the Operations permissions section

| iii Creatio 🕨 🕂 | - Q Search_                  | F. Beller                                    | Start day | :: | <b>.</b> | ? | ٥ |
|-----------------|------------------------------|----------------------------------------------|-----------|----|----------|---|---|
| Sales           | Creatio                      |                                              |           |    |          |   |   |
| Q Search app    | 8.1.0.6827                   |                                              |           |    |          |   |   |
|                 | Processes                    |                                              |           |    |          |   |   |
| Grders          | Process library              |                                              |           |    |          |   |   |
|                 | Process log                  |                                              |           |    |          |   |   |
| 🔗 Contracts     |                              | Connector to Five9 telephony                 |           |    |          |   |   |
|                 | Levens and administration    |                                              |           |    |          |   |   |
| fo Invoices     | -<br>System users            | Contact center product suite                 |           |    |          |   |   |
|                 | Organizational roles         |                                              |           |    |          |   |   |
| Documents       | Functional roles             |                                              |           |    |          |   |   |
|                 | Object permissions           |                                              |           |    |          |   |   |
| Products        | Operation permissions        |                                              |           |    |          |   |   |
|                 | Audit log                    | Developer's guide to Creatio platform        |           |    |          |   |   |
| Knowledge base  | Change log                   | Developer's guide to Creatio platform        |           |    |          |   |   |
|                 | External access              |                                              |           |    |          |   |   |
| Forecasts       | License manager              | -gntning tast implementation Getting started |           |    |          |   |   |
|                 | Single Sign On configuration | 7                                            |           |    |          |   |   |

• Select the <u>Can see tracking button</u> option from the list:

| III Creatio + +     | <b>Q</b> Пошук                                          |                                    | Почати день | :: | <b>.</b> | ? | ٥     | s |
|---------------------|---------------------------------------------------------|------------------------------------|-------------|----|----------|---|-------|---|
| Всі програми 🗸      | Доступ до операцій                                      |                                    |             |    |          |   |       | ~ |
| Q Пошук застосунку  | ДОДАТИ ОПЕРАЦІЮ                                         |                                    |             |    |          | e | игляд | • |
| GenTestSection      | Фільтри/групи      Назва ∧                              | Код                                | Опис        |    |          |   |       |   |
| Organization        | Can see tracking button                                 | GenCanSeeTrackingButton            |             |    |          |   |       | - |
| structure           | Взможность скинути 2FA                                  | CanReset2FA                        |             |    |          |   |       |   |
|                     | Видалення будь-яких даних                               | CanDeleteEverything                |             |    |          |   |       |   |
| (C) Workday tracker | Виконати генерацію команд                               | CanStartCommandGeneration          |             |    |          |   |       |   |
|                     | Додавання будь-яких даних                               | CanInsertEverything                |             |    |          |   |       |   |
| 🚺 База знань        | Доступ до OData                                         | CanUseODataService                 |             |    |          |   |       |   |
|                     | Доступ до коментарів                                    | CanEditOrDeleteComment             |             |    |          |   |       |   |
| Бібліотека процесів | Доступ до модуля налаштування головної сторінки порталу | CanManagePortalMainPage            |             |    |          |   |       |   |
|                     | Доступ до налаштування кейсів                           | CanManageDcm                       |             |    |          |   |       | _ |
| 🛯 Веб-сервіси       | Доступ до налаштування кольорів панелі розділів         | CanManageSectionPanelColorSettings |             |    |          |   |       |   |
|                     | Доступ до налаштування робочих місць                    | CanManageWorkplaceSettings         |             |    |          |   |       |   |
|                     |                                                         |                                    |             |    |          |   |       |   |

- Select the user or group of users to whom you want to grant access to the Start/End Day button:
  - 1. Click the + next to the Operations permission.
  - 2. Select the checkbox next to the name of the user or group of users you want to grant access to. For example, William Walker.
  - 3. Click Select

| 🗄 Creatio 🕨    | + Q Search                     | Select: System administration object                                                                                 |                     |
|----------------|--------------------------------|----------------------------------------------------------------------------------------------------|---------------------|
| Sales          | Can see tracking button        | SELECT CANCEL                                                                                                    | Records selected: 1 |
| Q Search app   | CLOSE                          | Name                                                                                                    |                     |
| 👾 Orders       | Name* Can see tracking button  |                                                                                                    |                     |
| Contracts      | Description                    | test div. Managers group                                                                                             |                     |
| nvoices        | Operation permission           | Test Managers group     test org     TestOrganization                                                                |                     |
| Documents      | 1                              | TestOrganization-Subsection     TestOrganization-Subsection. Група керівників     TestOrganization. Група керівників |                     |
| Products       |                                | test org. Managers group V.Murphy V.Murphy                                                                           |                     |
| Knowledge base |                                | ☐ will.clarks@diamondsys.us<br>✔ William Walker                                                                      |                     |
| Click (        | Close                          |                                                                                                    |                     |
| eatio 🕨 + 🤉    | Search_                        | Start                                                                                                    | day 🚼 🙏             |
| h app_         | Can see tracking button        |                                                                                                    |                     |
| ers 🕑          | Name* Can see tracking button  | Code" GenCanSeeTrackingButton                                                                                        |                     |
| tracts         | Description                    |                                                                                                    |                     |
| bices          | Operation permission 🦳 🔍 + 🗄 🚱 |                                                                                                    |                     |
|                | User/role                      | Access level                                                                                                    |                     |

## After making changes in the settings, it is necessary to re-authorize the system for those users for whom the changes were made.

#### Task time-tracking

The button **"Start work"** is visible for created activities and only for participants of this activity in case they have permission for the operation **"Can see tracking button for activities"** (GenCanSeeActivityTrackingButton)

When a user starts working on an activity, the status of the activity changes to "In progress". When it completes, the statuses do not change

Information on who performed is displayed on the Summary tab.

There are two details:

- the first: every time someone starts or ends a work

Once completed, the time (completion - start) in hours is additionally calculated and recorded in both records

- second: total working time for each user

| III Creatio 🕨 🛨         | Q Search_                       |                                           |                 | + Start           | day 🔛 🙏      | 0 0 🖗   |
|-------------------------|---------------------------------|-------------------------------------------|-----------------|-------------------|--------------|---------|
| All apps -<br>Q tasks × | ← Task 1<br>♥ Add tag           |                                           |                 | <b>1</b>          | + Start work | Close 🔒 |
| Tasks                   | Details<br>Priority •<br>Medium | MAIN INFO SUMMARY Task tracking history + | 2 : Q           |                   |              |         |
|                         | Category *<br>To do             | Participant                               | Status          | Time              | Hours spent  | + :     |
|                         | Location                        | 1 Supervisor                              | In progress     | 8/12/2024 5:09 PM | 0.03         |         |
|                         |                                 | 2 Supervisor                              | In progress     | 8/12/2024 5:56 PM | 0.06         |         |
|                         | Show in calendar                | 3 Supervisor                              | Finished        | 8/12/2024 5:11 PM | 0.03         |         |
|                         | Executors                       | 4 Supervisor                              | In progress     | 8/12/2024 5:12 PM | 0.02         |         |
|                         | Owner                           | Tracking totals + 2                       | : Q             |                   |              |         |
|                         | Supervisor                      | Participant                               | Total hours spe |                   |              | + :     |
|                         | Role<br>Ist-line support        | 1 Supervisor                              | 0.12            |                   |              |         |
|                         | Reporter<br>Supervisor          |                                           |                 |                   |              |         |
|                         | Reminders                       |                                           |                 |                   |              |         |

#### **Our contacts:**

+38 (044) 200-04-22 +38 (050) 476-45-23 <u>ceo@crmgenesis.com</u> <u>https://crmgenesis.com</u>